## Taking Clinical Photos on the iPhone in the Clinical Note

07/24/2024 9:31 pm EDT

In the EHR/EMR app, you may take advantage of your iPhone's camera to take pictures of your patients' afflictions and attach them to a clinical note and/or share the images with your patient.

To begin, you will need to have a free draw field in the form you wish to use. You can add this in the form builder. For more information see our video here.

| Sample Form 🖉                                      |               |           |      | Form Tools            |              |  |
|----------------------------------------------------|---------------|-----------|------|-----------------------|--------------|--|
| HPI                                                |               |           |      | New Fields Field Clip | BOAP Section |  |
| Is the patient new to practice?                    |               |           |      | Short Text Field      |              |  |
| Findings                                           |               |           |      | Yes / No              | YN           |  |
|                                                    |               |           |      | Switch                | ON           |  |
| Does the patient have a history of heart problems? | Test          |           |      | Single Select         |              |  |
| Pain Location                                      | Single        |           |      | Multiple Select       |              |  |
| Multiple Select                                    | Single Select | • ‡       |      | Free Draw             | Mm           |  |
| Patient Diagram                                    |               |           |      | Fraction Field        | 0/0          |  |
| MM                                                 |               |           |      | Header                |              |  |
| Photo Documentation                                |               |           |      | Subheader             |              |  |
| 100000                                             |               |           |      | Reference Field       |              |  |
|                                                    |               |           | ×    |                       |              |  |
|                                                    |               |           |      |                       |              |  |
|                                                    |               |           |      |                       |              |  |
| Options -                                          |               | 🖋 Save as | Save |                       |              |  |

To take a photo using your mobile device, you'll need to have a free draw field on one of the templates you'll be using during your appointment. Find that template and tap on the free draw field.

| 10:00 🛷                      |        |    |         | .11 🗢 🚺 |  |  |
|------------------------------|--------|----|---------|---------|--|--|
| <b>&lt;</b> Back             | Tools  | ~~ | •       | ≛≡      |  |  |
| HPI                          |        |    |         |         |  |  |
| 6                            |        |    |         |         |  |  |
| Is the patient new to practi |        |    |         |         |  |  |
| Findings                     |        |    |         |         |  |  |
| Does the patient have a his  | s Test |    |         |         |  |  |
| Yes No                       |        |    | 1       |         |  |  |
| Pain Location                | Sing   | le |         |         |  |  |
|                              | •      |    |         | •       |  |  |
| Patient Diagram              |        |    |         |         |  |  |
| 😍 Free Draw                  |        |    |         |         |  |  |
| Photo Documentation          |        |    |         |         |  |  |
| Free Draw                    |        |    |         |         |  |  |
|                              |        |    |         |         |  |  |
|                              |        |    |         |         |  |  |
|                              |        |    |         |         |  |  |
|                              |        |    |         |         |  |  |
|                              |        |    |         |         |  |  |
|                              |        |    |         |         |  |  |
|                              |        |    |         |         |  |  |
|                              |        | _  |         |         |  |  |
| Include                      |        |    | Sectior | n Note  |  |  |
|                              |        | ,  |         |         |  |  |

Within the free draw field, on the bottom navigation bar, select the (

 $\oplus$ 

)icon to access the camera.

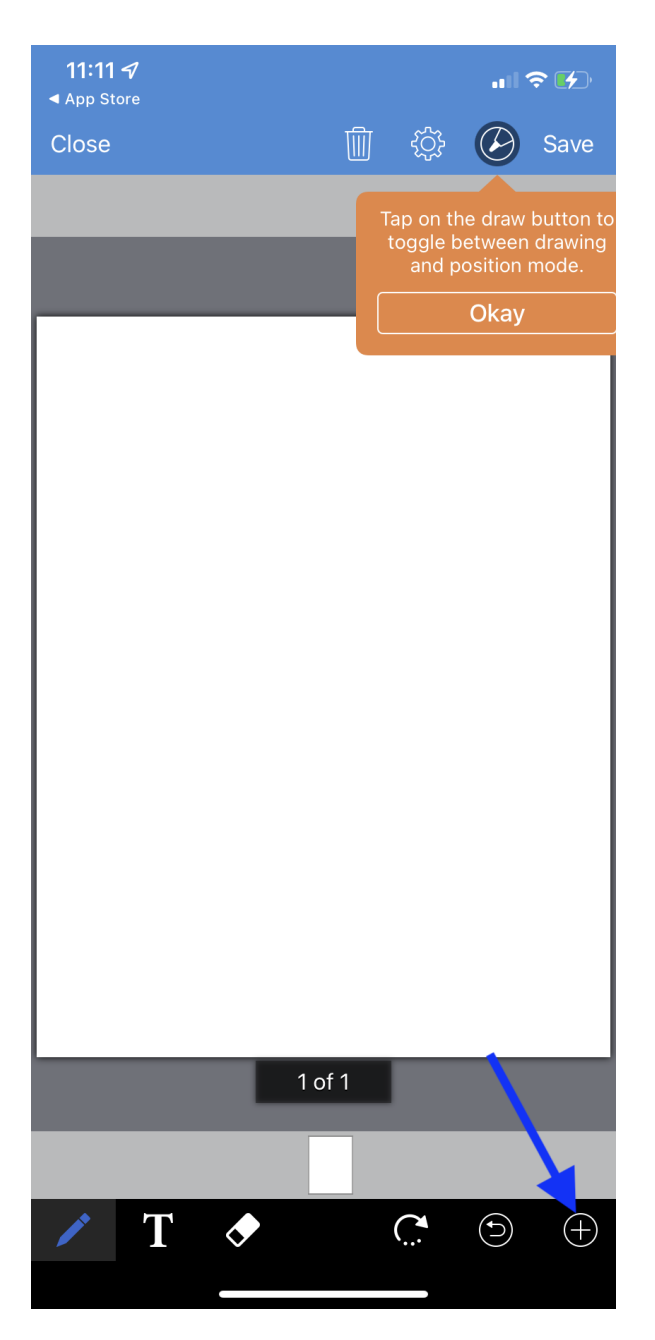

After selecting the camera button, your mobile device's camera will turn on and you'll be able to take a picture for your clinical note.

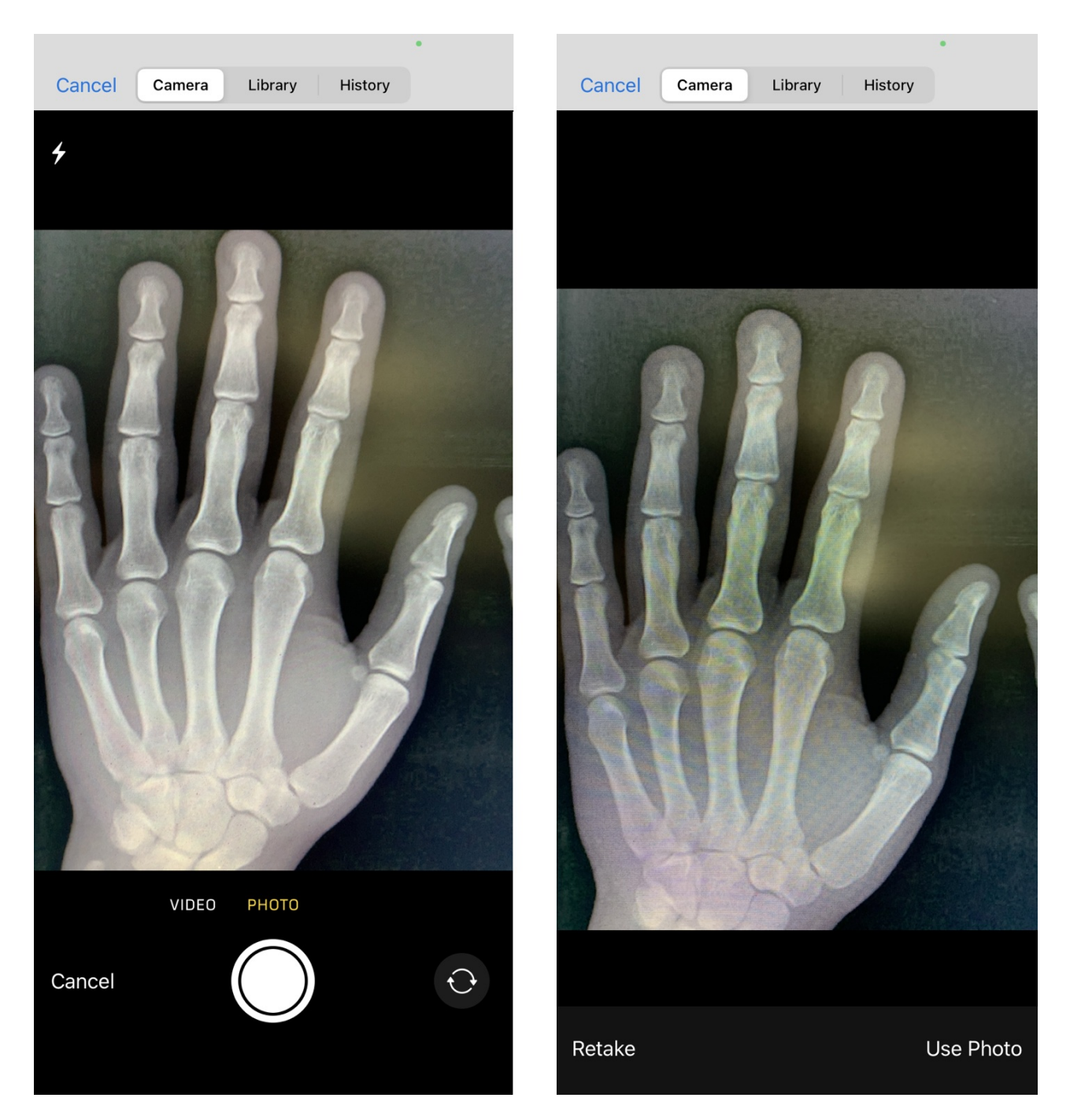

You can use the tools to mark up or comment on the photo. Tap **Save** when finished.

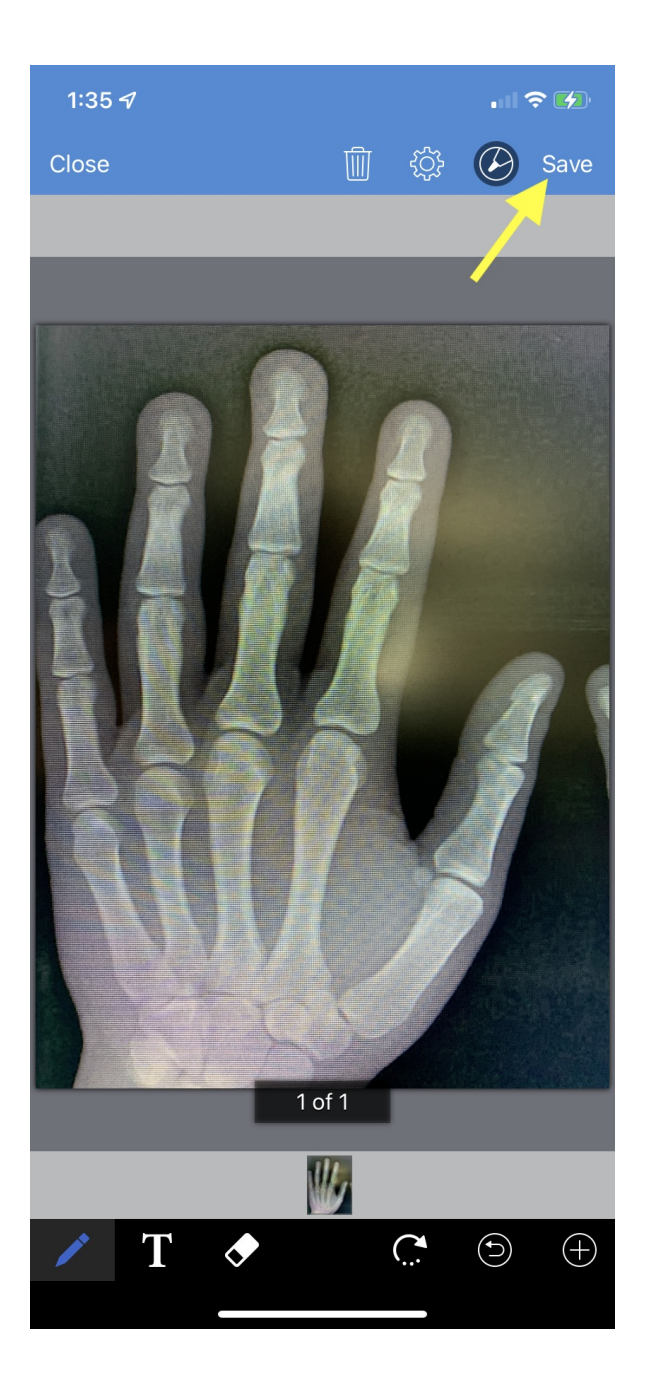